### Protocole installation de GLPI

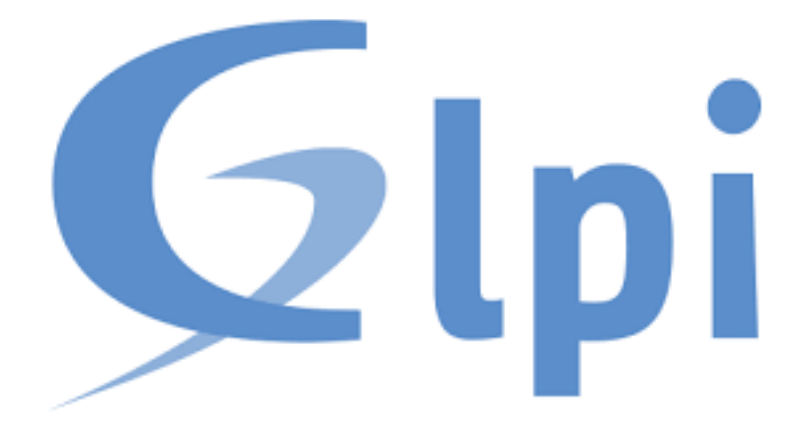

### Table des matières

| 1.    | Présentation de GLPI                      | .2 |
|-------|-------------------------------------------|----|
| 2.    | Étapes d'Installation de GLPI             | .2 |
|       |                                           | -  |
| 2 – L | ANCEMENT DE L'INSTALLATION DE GLPI 10.0.5 | .3 |

## 1. Présentation de GLPI

#### 1. Introduction

GLPI (Gestionnaire Libre de Parc Informatique) est un logiciel libre de gestion des services informatiques (ITSM) utilisé pour suivre et gérer les ressources informatiques d'une organisation. Développé initialement en PHP, il permet aux entreprises de gérer leur infrastructure informatique, y compris les équipements, les utilisateurs, et les demandes d'assistance. GLPI est très apprécié pour sa flexibilité, sa facilité d'utilisation, et sa communauté active de développeurs.

#### 2. Objectifs de GLPI

- **Gestion de parc informatique** : Gérer les équipements, logiciels, contrats, et licences d'une organisation.
- **Gestion des incidents** : Enregistrer, suivre et résoudre les incidents informatiques signalés par les utilisateurs.
- **Gestion des demandes de service** : Optimiser le traitement des demandes via une interface simple et intuitive.
- **Gestion des changements** : Suivre les modifications apportées à l'infrastructure pour assurer un suivi rigoureux.
- **Rapports et statistiques** : Générer des rapports détaillés pour aider à la prise de décision et à l'optimisation des ressources.

### 2. Étapes d'Installation de GLPI

#### A. Prérequis

Avant de commencer l'installation de GLPI, assurez-vous que votre serveur réponde aux exigences suivantes :

- Système d'exploitation : Linux (Debian, Ubuntu, CentOS, etc.) ou Windows.
- Serveur Web : Apache ou Nginx.
- Base de données : MySQL/MariaDB.
- **PHP**: Version 7.4 ou supérieure.

#### B. PREPARATION DE LA MACHINE DEBIAN 1

#### > Mise à jour des paquets :

apt update && apt upgrade

- > Installation du serveur LAMP (Apache, MariaDB, PHP 8.2) :
- > Apache : apt install apache2
- MariaDB : apt install mariadb-server mysql\_secure\_installation
- PHP 8.2 (ajout du dépôt Sury pour PHP 8.2): curl -sSL https://packages.sury.org/php/README.txt | bash -x apt update && apt install php8.2 libapache2-mod-php8.2 systemctl restart apache2

#### C. Création de la base de données GLPI

Connexion à MariaDB : mysql -u root -p

- Création de la base et de l'utilisateur : CREATE DATABASE glpi; CREATE USER 'glpi'@'localhost' IDENTIFIED BY 'glpi'; GRANT ALL PRIVILEGES ON glpi.\* TO 'glpi'@'localhost' WITH GRANT OPTION; FLUSH PRIVILEGES;
- Téléchargement et installation de GLPI Téléchargement de l'archive GLPI : wget <u>https://github.com/glpi-project/glpi/releases/download/10.0.6/glpi-10.0.6.tgz</u>
- Décompression et modification des droits

systemctl restart apache2

tar -xvzf glpi-10.0.6.tgz -C /var/www/html/ chown -R www-data:www-data /var/www/html/glpi chmod -R 755 /var/www/html/glpi

## 2 – LANCEMENT DE L'INSTALLATION DE GLPI 10.0.5

 Avant de lancer l'installation de GLPI, vous devez ajouter les modules PHP suivants qui sont nécessaires à GLPI :

# apt install php8.2-curl php8.2-gd php8.2-mbstring php8.2-zip php8.2-xml php8.2-ldap php8.2-intl php8.2-mysql php8.2-dom

#### php8.2-simplexml php-json php8.2-phpdbg php8.2-cgi

 Il faut apporter des modifications nécessaires à la bonne installation de GLPI, notamment au niveau du propriétaire et des droits.

On commence par donner la propriété du dossier GLPI à l'administrateur d'Apache (le « wwwdata ») et on accorde les droites nécessaires :

chown -R www-data:www-data /var/www/html/glpi/

chmod -R 755 /var/www/html/glpi/

On redémarre le serveur Apache :

systemctl restart apache2

Pour terminer l'installation de l'helpdesk GLPI, il suffit d'ouvrir le navigateur et de saisir, dans la barre d'adresse, l'IP de votre serveur web Apache suivi de /glpi. Attention, si vous avez configuré un virtualhost, adaptez l'URL pour lancer l'installation de GLPI. On obtient alors l'affichage de l'assistant d'installation de GLPI : On sélectionne le langage, puis « OK » :

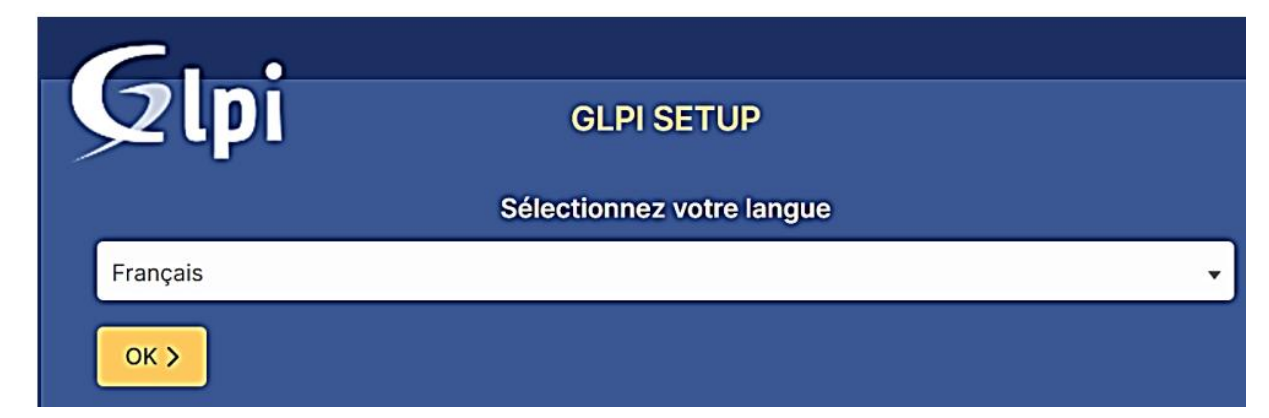

On accepte le contrat de licence, puis « Continuer » :

| וק      | GLPI SETUP                                                     |
|---------|----------------------------------------------------------------|
|         | Licence                                                        |
|         | GNU GENERAL PUBLIC LICENSE                                     |
|         | Version 2, June 1991                                           |
| Copy    | right (C) 1989, 1991 Free Software Foundation, Inc.,           |
| 51 Fra  | anklin Street, Fifth Floor, Boston, MA 02110-1301 USA          |
| Every   | one is permitted to copy and distribute verbatim copies        |
| of this | s license document, but changing it is not allowed.            |
|         | Preamble                                                       |
| The     | licenses for most software are designed to take away your      |
| freedo  | om to share and change it. By contrast, the GNU General Public |

Comme il s'agit d'une première installation, on clique sur le bouton « Installer » :

| GLPI SETUP                                                                                                    |  |
|----------------------------------------------------------------------------------------------------|--|
| Début de l'installation                                                                                                    |  |
| Installation ou mise à jour de GLPI<br>Choisissez 'Installation' pour une nouvelle installation de GLPI.<br>Choisissez 'Mise à jour' pour lancer la mise à jour de votre version de GLPI à partir d'une<br>version antérieure. |  |
| Installer 🛓 Mettre à jour 🗖                                                                                                    |  |

L'ensemble des extensions nécessaires doit être en statut « Requis » sinon l'installation ne peut pas se poursuivre.

| GLPI SETUP                                                                                                    |           |
|----------------------------------------------------------------------------------------------------|-----------|
|                                                                                                    |           |
|                                                                                                    |           |
| Verification de la compatibilité de votre environnement avec rexecution de GL                                                                                                    | PI        |
| TESTS EFFECTUÉS                                                                                                    | RÉSULTATS |
| Requis Parser PHP                                                                                                    | ~         |
| Requis Configuration des sessions                                                                                                    | ~         |
| Requis Mémoire allouée                                                                                                    | ~         |
| Requis mysqli extension                                                                                                    | ~         |
| Requis Extensions du noyau de PHP                                                                                                    | ~         |
| Requis curl extension<br>Requis pour l'accès à distance aux ressources (requêtes des agents d'inventaire, Marketplace, flux RSS,).                                                                                                    | ~         |
| Requis gd extension<br>Requis pour le traitement des images.                                                                                                    | ~         |
| Requis intlextension<br>Requis pour l'internationalisation.                                                                                                    | ~         |
| <b>Requis</b> zlib extension<br>Requis pour la gestion de la communication compressée avec les agents d'inventaire, l'installation de paquets gzip<br>à partir du Marketplace et la génération de PDF.                                | ~         |
| Requis Libsodium ChaCha20-Poly1305 constante de taille<br>Activer l'utilisation du cryptage ChaCha20-Poly1305 requis par GLPI. Il est fourni par libsodium à partir de la<br>version 1.0.12.                                          | ~         |
| Requis Permissions pour les fichiers de log                                                                                                    | ~         |
| Requis Permissions pour les dossiers de données                                                                                                    | ~         |
| Suggéré Version de PHP supportée<br>Une version officiellement supportée de PHP devrait être utiliser pour bénéficier des correctifs de sécurité et de<br>bogues.                                                                     | ~         |
| Suggéré Configuration sécurisée du dossier racine du serveur web<br>La configuration du dossier racine du serveur web devrait être `/var/www/glpi/public` pour s'assurer que les<br>fichiers non publics ne peuvent être accessibles. | ~         |
| Suggéré Configuration de sécurité pour les sessions<br>Permet de s'assurer que la sécurité relative aux cookies de session est renforcée.                                                                                             | ~         |

A l'étape suivante, nous devons renseigner les informations pour se connecter à la base de données. Nous indiquons "**localhost**" en tant que serveur SQL puisque MariaDB est installé en

local, sur le même serveur que GLPI. Puis, nous indiquons notre utilisateur "glpi\_adm" et le mot de passe associé.

| <b>C</b>             |                                                    |
|----------------------|----------------------------------------------------|
| <b>S</b> lbi         | GLPI SETUP                                         |
|                      | Étape 1                                            |
|                      | Configuration de la connexion à la base de données |
| Serveur SQL (MariaDB | ou MySQL)                                          |
| localhost            |                                                    |
| Utilisateur SQL      |                                                    |
| glpi_adm             |                                                    |
| Mot de passe SQL     |                                                    |
|                      |                                                    |
| Continuer >          |                                                    |

près avoir cliqué sur "**Continuer**", nous devons choisir la base de données "**db23\_glpi**" créée précédemment.

| Étape 2<br>Test de connexion à la ba |                                                            |                                                                                                    |
|--------------------------------------|------------------------------------------------------------|----------------------------------------------------------------------------------------------------|
| Test de connexion à la ba            |                                                            |                                                                                                    |
|                                      | se de données                                              |                                                                                                    |
| e données réussie                    |                                                            |                                                                                                    |
|                                      |                                                            |                                                                                                    |
| euillez sélectionner une b           | ase de données :                                           |                                                                                                    |
| ase ou utiliser une base exist       | nte :                                                      |                                                                                                    |
|                                      |                                                            |                                                                                                    |
|                                      |                                                            |                                                                                                    |
|                                      |                                                            |                                                                                                    |
|                                      |                                                            |                                                                                                    |
|                                      | e données réussie<br>/euillez sélectionner une base exista | e données réussie<br>/euillez sélectionner une base de données :<br>base ou utiliser une base existante : |

#### Poursuivez...

| 🗃 asmaaa IEn fonctionI - Oracle VM V | VirtualBox               |                                      |                                             |     |              | -         | 0     | ×   |
|--------------------------------------|--------------------------|--------------------------------------|---------------------------------------------|-----|--------------|-----------|-------|-----|
| Fichier Machine Écran                | Entrée Périphériques     | Aide                                 |                                             |     |              |           |       |     |
|                                      |                          |                                      |                                             |     |              |           |       |     |
|                                      | Activities O Firefox ESR |                                      | Oct 16 11:09                                |     | <b>点 4</b> 0 |           |       |     |
|                                      | Setup GLPI               | ×      O Server Not Found × +        |                                             |     | ~ x          |           |       |     |
|                                      | ←→ ℃ 0                   | C localhost/glpifinstall/install.php |                                             | 日本合 | ○ @ £ =      |           |       |     |
|                                      |                          | _                                    |                                             |     |              |           |       |     |
|                                      |                          | <b>Colni</b>                         | GL PI SETUP                                 |     |              |           |       |     |
|                                      |                          | - "P'                                |                                             |     |              |           |       |     |
|                                      |                          |                                      | Étape 3<br>Inlication de la base de données |     |              |           |       |     |
|                                      |                          |                                      |                                             |     |              |           |       |     |
|                                      |                          |                                      |                                             |     |              |           |       |     |
|                                      |                          | Continuer >                          |                                             |     |              |           |       |     |
|                                      |                          |                                      |                                             |     |              |           |       |     |
|                                      |                          |                                      |                                             |     |              |           |       |     |
|                                      |                          |                                      |                                             |     |              |           |       |     |
|                                      |                          |                                      |                                             |     |              |           |       |     |
|                                      |                          |                                      |                                             |     |              |           |       |     |
|                                      |                          |                                      |                                             |     |              |           |       |     |
|                                      |                          |                                      |                                             |     |              |           |       |     |
|                                      |                          |                                      |                                             |     |              |           |       |     |
|                                      |                          |                                      |                                             |     |              |           |       |     |
|                                      |                          |                                      |                                             |     |              |           |       |     |
|                                      |                          |                                      |                                             |     |              |           |       |     |
|                                      |                          |                                      |                                             | 9   | 0 📜 🗗 🧷 🗐 📑  | 🗕 🖸 🚫 💽 o | TRL D | RO! |

| 🙋 asmaaa | [En fonction] | Oracle VM | VirtualBox | x                  |         |                                                                |                                   |                                                                           |                      |       |    |      |       | -   | ٥      | ×     |
|----------|---------------|-----------|------------|--------------------|---------|----------------------------------------------------------------|-----------------------------------|---------------------------------------------------------------------------|----------------------|-------|----|------|-------|-----|--------|-------|
| Fichier  | Machine       | Écran     | Entrée     | Périphériques      | aide    |                                                                |                                   |                                                                           |                      |       |    |      |       |     |        |       |
|          |               |           |            |                    |         |                                                                |                                   |                                                                           |                      |       |    |      |       |     |        |       |
|          |               |           | Activit    | ties 😆 Firefox ESR |         |                                                                |                                   | Oct 16 11:10                                                              |                      |       | ÷  | •    |       |     |        |       |
|          |               |           | ē :        | Setup GLPI         | × 0     | Server Not Found ×                                             | +                                 |                                                                           |                      |       | ~  | ×    |       |     |        |       |
|          |               |           | ← -        | → C                | O 🗅 loc | alhost/glpi/install/install.php                                |                                   |                                                                           | 目本公                  | 6     |    | £) ≡ |       |     |        |       |
|          |               |           |            |                    |         |                                                                |                                   |                                                                           |                      |       |    |      |       |     |        |       |
|          |               |           |            |                    |         | <b>G</b> Ini                                                   |                                   |                                                                           |                      |       |    |      |       |     |        |       |
|          |               |           |            |                    |         |                                                                |                                   |                                                                           |                      |       |    |      |       |     |        |       |
|          |               |           |            |                    |         |                                                                |                                   | Étape 4                                                                   |                      |       |    |      |       |     |        |       |
|          |               |           |            |                    |         |                                                                |                                   | Récolter des données                                                      |                      |       |    |      |       |     |        |       |
|          |               |           |            |                    |         |                                                                |                                   |                                                                           |                      |       |    |      |       |     |        |       |
|          |               |           |            |                    |         | 📴 Envoyer "statistiques d'i                                    |                                   |                                                                           |                      |       |    |      |       |     |        |       |
|          |               |           |            |                    |         | Nous avons besoin de vous                                      | s pour améliore                   | er GLPI et son écosystème de plugins !                                    |                      |       |    |      |       |     |        |       |
|          |               |           |            |                    |         | Depuis GLPI 9.2, nous avon                                     | s introduit une                   | nouvelle fonctionnalité de statistiques appelée "Té                       | élémétrie", qui      |       |    |      |       |     |        |       |
|          |               |           |            |                    |         | Une fois envoyées, les stati                                   | stiques d'usag                    | je sont agrégées et rendues disponibles à une large                       |                      |       |    |      |       |     |        |       |
|          |               |           |            |                    |         | developpeurs GLPI.                                             |                                   |                                                                           |                      |       |    |      |       |     |        |       |
|          |               |           |            |                    |         | Dites-nous comment vous u<br>Voir ce qui serait envoyé         | utilisez GLPI po                  | our que nous améliorons GLPI et ses plugins !                             |                      |       |    |      |       |     |        |       |
|          |               |           |            |                    |         |                                                                |                                   |                                                                           |                      |       |    |      |       |     |        |       |
|          |               |           |            |                    |         |                                                                |                                   |                                                                           |                      |       |    |      |       |     |        |       |
|          |               |           |            |                    |         |                                                                |                                   | Référencez votre GLPI                                                     |                      |       |    |      |       |     |        |       |
|          |               |           |            |                    |         | Par ailleurs, si vous appréci-<br>remplissant le formulaire su | ez GLPI et sa c<br>ivant 🥟 Le for | communauté, prenez une minute pour référencer vo<br>mulaire d'inscription | otre organisation er |       |    |      |       |     |        |       |
|          |               |           |            |                    |         |                                                                |                                   |                                                                           |                      |       |    |      |       |     |        |       |
|          |               |           | _          |                    |         |                                                                |                                   |                                                                           |                      |       |    |      |       |     |        |       |
|          |               |           |            |                    |         | Continuer >                                                    |                                   |                                                                           |                      |       |    |      |       |     |        |       |
|          |               |           |            |                    |         |                                                                |                                   |                                                                           |                      |       |    |      |       |     |        |       |
|          |               |           |            |                    |         |                                                                |                                   |                                                                           |                      | 2 💿 📜 | P. | Ø 📄  | 🗆 💾 🔽 | S 💽 | CTRL D | ROITE |

suivez les dernières étapes qui n'ont pas de réel impact. Le plus dur est fait !

**Félicitations, vous venez d'installer GLPI !** Comme le précise la dernière étape, le compte **administrateur** par défaut est "**glpi/glpi**" !

| 🙋 asmaaa | [En fonction] - | Oracle VM 1 | /irtualBox |                  |          |                                         |                                          |                                       |                                      |                                      |                  |    |   |    |     |  | Ō      | $\times$ |
|----------|-----------------|-------------|------------|------------------|----------|-----------------------------------------|------------------------------------------|---------------------------------------|--------------------------------------|--------------------------------------|------------------|----|---|----|-----|--|--------|----------|
| Fichier  | Machine         | Écran       | Entrée     | Périphériques    | Aide     |                                         |                                          |                                       |                                      |                                      |                  |    |   |    |     |  |        |          |
|          |                 |             |            |                  |          |                                         |                                          |                                       |                                      |                                      |                  |    |   |    |     |  |        |          |
|          |                 |             | Activitie  | es 🗘 Firefox ESR |          |                                         |                                          | Oct 16 11:                            | 12                                   |                                      |                  |    |   | ň  | ()  |  |        |          |
|          |                 |             | 🗈 Se       | tup GLPI         | × ① Serv | er Not Found                            | × +                                      |                                       |                                      |                                      |                  |    |   | ~  | ×   |  |        |          |
|          |                 |             | ← →        | C                | localhos | t/glpi/install/insta                    | ill.php                                  |                                       |                                      |                                      | E XA E           | 12 | U | ۲  | ຢ ≡ |  |        |          |
|          |                 |             |            |                  |          | Glpi                                    |                                          | GLPI                                  |                                      |                                      |                  |    |   |    |     |  |        |          |
|          |                 |             |            |                  |          |                                         |                                          | Ét                                    | ape 5                                |                                      |                  |    |   |    |     |  |        |          |
|          |                 |             |            |                  |          |                                         | Une de                                   | ernière chos                          | se avant de                          | démarrer                             |                  |    |   |    |     |  |        |          |
|          |                 |             |            |                  |          | Vous souhaitez ob<br>règles ou dictionn | itenir de l'aide po<br>aires préconfigur | ur intégrer GLPI :<br>rés ?           | dans votre SI, fa                    | aire corriger un bug                 | ou bénéficier de |    |   |    |     |  |        |          |
|          |                 |             |            |                  |          | Nous mettons à vo<br>GLPI-Network est   | otre disposition i<br>un service comm    | espace https://s<br>nercial qui compr | ervices.glpi-net<br>rend une souscri | etwork.com.<br>ription au support ni |                  |    |   |    |     |  |        |          |
|          |                 |             |            |                  |          | garantissant la cor<br>Sur ce même eror | rrection des bugs                        | s rencontrés avec                     | c un engagemen                       | nt de délai.<br>I nour vour aider de | ane votre        |    |   |    |     |  |        |          |
|          |                 |             |            |                  |          | ntégration de GLP                       |                                          | e contacter un pr                     | artenare officie                     | a pour vous aider de                 |                  |    |   |    |     |  |        |          |
|          |                 |             |            |                  |          |                                         |                                          |                                       |                                      |                                      |                  |    |   |    |     |  |        |          |
|          |                 |             |            |                  |          | Continuer >                             |                                          |                                       |                                      |                                      |                  |    |   |    |     |  |        |          |
|          |                 |             |            |                  |          |                                         |                                          |                                       |                                      |                                      |                  |    |   |    |     |  |        |          |
|          |                 |             |            |                  |          |                                         |                                          |                                       |                                      |                                      |                  |    |   |    |     |  |        |          |
|          |                 |             |            |                  |          |                                         |                                          |                                       |                                      |                                      |                  |    |   |    |     |  |        |          |
|          |                 |             |            |                  |          |                                         |                                          |                                       |                                      |                                      |                  |    |   |    |     |  |        |          |
|          |                 |             |            |                  |          |                                         |                                          |                                       |                                      |                                      |                  |    |   |    |     |  |        |          |
|          |                 |             |            |                  |          |                                         |                                          |                                       |                                      |                                      |                  |    |   |    |     |  |        |          |
|          |                 |             |            |                  |          |                                         |                                          |                                       |                                      |                                      |                  | 9  |   | 70 | 2   |  | CTRL D | ROITE    |

Nous allons donc nous connecter avec le compte "glpi" et le mot de passe "glpi".

| 👸 asmaaa | [En fonction] | - Oracle VM | VirtualBox |                    |        |                          |                          |   |             |         | - ć  | ) ×       |
|----------|---------------|-------------|------------|--------------------|--------|--------------------------|--------------------------|---|-------------|---------|------|-----------|
| Fichier  | Machine       | Écran       | Entrée     | Périphériqu        | les i  | Aide                     |                          |   |             |         |      |           |
|          |               |             |            |                    |        |                          |                          |   |             |         |      |           |
|          |               |             | Activitie  | es 🚯 Firefox E     | ESR    |                          | Oct 16 11:13             |   | <u>.</u>    |         |      |           |
|          |               |             | ē          | Authentication - G | ilpi × | Server Not Found         | × +                      |   | ~ ×         |         |      |           |
|          |               |             | ← →        | C                  | 0 0    | localhost/glpi/index.php |                          |   | ම එ ≡       |         |      |           |
|          |               |             |            |                    |        |                          |                          |   |             |         |      |           |
|          |               |             |            |                    |        |                          |                          |   |             |         |      |           |
|          |               |             |            |                    |        |                          | GIDI                     |   |             |         |      |           |
|          |               |             |            |                    |        |                          | YLF I                    |   |             |         |      |           |
|          |               |             |            |                    |        |                          |                          |   |             |         |      |           |
|          |               |             |            |                    |        |                          |                          |   |             |         |      |           |
|          |               |             |            |                    |        |                          | Login to your account    |   |             |         |      |           |
|          |               |             |            |                    |        |                          | Login to your account    |   |             |         |      |           |
|          |               |             |            |                    |        |                          | Login                    |   |             |         |      |           |
|          |               |             |            |                    |        |                          | gipi                     |   |             |         |      |           |
|          |               |             |            |                    |        |                          | Password                 |   |             |         |      |           |
|          |               |             |            |                    |        |                          | ••••                     |   |             |         |      |           |
|          |               |             |            |                    |        |                          |                          |   |             |         |      |           |
|          |               |             |            |                    |        |                          | Login source             |   |             |         |      |           |
|          |               |             |            |                    |        |                          | GLPI internal database + |   |             |         |      |           |
|          |               |             |            |                    |        |                          | 🔁 Remember me            |   |             |         |      |           |
|          |               |             |            |                    |        |                          | Sian in                  |   |             |         |      |           |
|          |               |             |            |                    |        |                          |                          |   |             |         |      |           |
|          |               |             |            |                    |        |                          |                          | 2 | ) 🔃 🗖 🤌 🗐 🖳 | I 🖃 🔽 🏈 | 🛃 СТ | RL DROITE |

Bienvenue sur votre nouveau serveur GLPI!

| The field of the field of the f                                                                                                    | annear IEn fonction1 - Occula VB | MAN Method Davi                                                                                                    |                                                                                  |                              |     |
|----------------------------------------------------------------------------------------------------|----------------------------------|----------------------------------------------------------------------------------------------------|----------------------------------------------------------------------------------|------------------------------|-----|
| Activities       On etcolor       Calification       Calification       Cal                                                                                                    | Fichier Machine Écran            | Entrée Périphériques Aide                                                                                                    |                                                                                  |                              | U A |
| Attitel Ferede ESE     © Ferede ESE     © Severe Not Fload     • •     • •     • •     • •        • •        • •        • •           • •        • •              • •              • •                                                                                                    | Figure Figure                    |                                                                                                    |                                                                                  |                              |     |
| Image: Control of the standard                                                                                                    |                                  | Activities (c) Firefox FSP Oct 16 11:13                                                                                                    |                                                                                  | 去 40 户                       |     |
| Control Decales set indexes para set indexes para set                                                                                                    |                                  | G Interface standard - GLPI × ① Server Not Found × +                                                                                                    |                                                                                  | ~ x                          |     |
| <td< td=""><td></td><td><math>\leftarrow \rightarrow C</math> <math>\bigcirc</math> <math>\square</math> localhost/dipi/front/central.php</td><td>Xa 🖒</td><td>2 © © ∱ ≡</td><td></td></td<>                                                                                                    |                                  | $\leftarrow \rightarrow C$ $\bigcirc$ $\square$ localhost/dipi/front/central.php                                                                                                    | Xa 🖒                                                                             | 2 © © ∱ ≡                    |     |
| <td< td=""><td></td><td></td><td></td><td>Super-Admin</td><td></td></td<>                                                                                                    |                                  |                                                                                                    |                                                                                  | Super-Admin                  |     |
| Chercher dans le menu Assistance Cestola Codats Codats Configuration Configuration <p< td=""><td></td><td></td><td>Rechercher Q</td><td>Entité racine (Arborescence)</td><td></td></p<>                                                                                                    |                                  |                                                                                                    | Rechercher Q                                                                     | Entité racine (Arborescence) |     |
| <ul> <li>Parc</li> <li>Assistance</li> <li>Cestion</li> <li>Outlis</li> <li>Configuration</li> <li>Configuration</li> <li>Configuration</li> <li>Central</li> <li>Central</li> <li></li></ul>                                                                                                    |                                  | ⇔ Chercher dans le menu Tableau de bord Vue personnelle Vue groupe Vue global                                                                                                    | le Flux RSS Tous                                                                 |                              |     |
| Assistance Central Coulis Coulis<                                                                                                    |                                  | 🕈 Parc 🗸                                                                                                    |                                                                                  |                              |     |
| I cestion   I cutis   I cutis <td></td> <td>Assistance     Substance     Substance</td> <td>de passe par défaut pour le(s) utilisateur(s) : di<br/>hier : install/install.php</td> <td>bi post-only tech normal</td> <td></td> |                                  | Assistance     Substance     Substance  | de passe par défaut pour le(s) utilisateur(s) : di<br>hier : install/install.php | bi post-only tech normal     |     |
| Central V + V C Central V + V C Central V + V C Central V + V C Central V + V C Central V C Central V + V C Central V C Central V + V C Central V C Central V C Ce                                                                                                    |                                  | G Gestion ~                                                                                                    |                                                                                  |                              |     |
| Administration                                                                                                    |                                  | 🖨 Outils 🗸 Central 🗸 +                                                                                                    | 'D (C                                                                            | う ≪ 歯 ピ ()                   |     |
| <sup>©</sup> Contriguration <sup>©</sup> Contriguration <sup>©</sup> Contrig <sup>©</sup> Contrig                                                                                                    |                                  | ⊘ Administration ~                                                                                                    |                                                                                  |                              |     |
| <ul> <li></li></ul>                                                                                                    |                                  | © Configuration V                                                                                                    |                                                                                  |                              |     |
|                                                                                                    |                                  | Logiciel Dodinateur Matériel Téléphone S                                                                                                    |                                                                                  |                              |     |
| Licence and       Vorteour       Bac       Inprimante         Aucure domée trouvée       Aucure domée trouvée       Aucure domée trouvée       Aucure domée trouvée         Aucure domée trouvée       Aucure domée trouvée       Aucure domée trouvée       Aucure domée trouvée         Ordinateure par<br>Iocathostylg/J/front/supplier,ph?reset=reset       Pointeurs       Pointeurs       Pointeurs                                                                                                    |                                  |                                                                                                    |                                                                                  |                              |     |
| Aucure domée trouvée     Aucure domée trouvée     Aucure domée trouvée     Aucure domée trouvée     Aucure domée trouvée     Aucure domée trouvée     Aucure domée trouvée     Statuts des tickets par mois       Ordinateurs par<br>Iocathostylp///ront/supplier,php?reset=reset:     Pointeurs     Pointeurs     Pointeurs     Pointeurs                                                                                                    |                                  | Licence Moniteur Baie Imprimante                                                                                                    | Average dee                                                                      | nnie france                  |     |
| Aucure domée trouvée     Aucure domée trouvée     Aucure domée trouvée     Aucure domée trouvée     Statuts des tickets par mois       Ordinateurs par Modie     Ordinateurs par Audure domée trouvée     Matariels to mens     O     O       K Réduite la mensu     4     Statuts des tickets par mois     O     O       Iocathostylp///ront/supplier,php?reset=reset     0     O     O     O                                                                                                    |                                  |                                                                                                    |                                                                                  |                              |     |
| Monteurs par<br>Fabricant                  & Ridurs In menu               Asstratures                 Collabort/glp//front/suppler,php?reset=reset               O             Groupe               O             Groupe               O             Groupe               O             Groupe               O             Groupe               O             Groupe               O             Groupe               O             Groupe               O             Groupe               O             Groupe               O             Groupe               O               O               Pourssenur               Pourssenur               O               O               Pourssenur               O               O               O               O               O               O               O               O               O               O               O               O               O               O               O               O               O               O                                                                                                                   |                                  | Aucune donnée trouvée Aucune donnée trouvée Aucu                                                                                                    | ne donnée Statuts des tickets par mois                                           |                              |     |
| Réduire le manu     4     0     0     0     0     0     0     0     0     0     0     0     0     0     0     0     0     0     0     0     0     0     0     0     0     0     0     0     0     0     0     0     0     0     0     0     0     0     0     0     0     0     0     0     0     0     0     0     0     0     0     0     0     0     0     0     0     0     0     0     0     0     0     0     0     0     0     0     0     0     0     0     0     0     0     0     0     0     0     0     0     0     0     0     0     0     0     0     0     0     0     0     0     0     0     0     0     0     0     0     0     0     0     0     0     0     0     0     0     0     0     0     0     0     0     0     0     0     0     0     0     0     0     0     0     0     0     0     0     0     0     0     0     0 <td></td> <td>Ordinateurs par Moniteurs par Modèle Matérie</td> <td>cuvée<br/>Is</td> <td>O</td> <td></td>                                                                                                    |                                  | Ordinateurs par Moniteurs par Modèle Matérie                                                                                                    | cuvée<br>Is                                                                      | O                            |     |
| « Réduire la menu<br>Localhost/glp//front/supplier,php?reset=reset           O<br>Groupe<br>Groupe<br>Groupe<br>Groupe<br>Groupe<br>Groupe<br>Groupe<br>Groupe<br>Groupe<br>Groupe<br>Groupe<br>Groupe<br>Groupe<br>Groupe<br>Groupe<br>Groupe<br>Groupe<br>Groupe<br>Groupe<br>Groupe<br>Groupe<br>Groupe<br>Groupe<br>Groupe<br>Groupe<br>Groupe<br>Groupe<br>Groupe                                                                                                    |                                  | Fabricant C réseau j                                                                                                    | par 13 0 0 0 Tickets en                                                          | 0 0 Changement               |     |
| to como a o gran a company a company a company a company a company a company a company a company a company a co                                                                                                    |                                  | Réduire le menu     4     C     O     Groupe     C     Groupe     C     C | pcument retard                                                                   |                              |     |
|                                                                                                    |                                  | wwwwwygyphiningawphiciphihitesceresce                                                                                                    |                                                                                  |                              |     |
|                                                                                                    |                                  |                                                                                                    |                                                                                  |                              |     |

crée un compte utilisateur :

| A                                          | G Utilisateur - Nouvel éléme ×                                                                                                    | <li>③ Server Not For</li>                       | ound × +                                                                                                    |               |                                                                                                    |                                             |            |                                                                                                    |   |
|--------------------------------------------|----------------------------------------------------------------------------------------------------|-------------------------------------------------|----------------------------------------------------------------------------------------------------|---------------|----------------------------------------------------------------------------------------------------|---------------------------------------------|------------|----------------------------------------------------------------------------------------------------|---|
| ÷                                          | - → ơ : : • •                                                                                                    | 🗅 👓 localhost/glp                               | pi/front/user.form.php                                                                                                    |               | Χ <sub>Α</sub>                                                                                                    | ☆ ♥ ● ሷ                                     |            |                                                                                                    |   |
|                                            | GLPI                                                                                                    | 🙆 Accueil / 😇 A                                 | dministration / 🎗 Utilisateurs 🛛 + 🔍 🕁                                                                                                    | Rechercher    | a                                                                                                    | Super-Admin<br>Entité racine (Arborescence) | ol         |                                                                                                    |   |
|                                            | <ul> <li>Chercher dans le menu</li> </ul>                                                                                                    | 8 Nouvel él                                     | lément - Utilisateur                                                                                                    |               |                                                                                                    |                                             |            |                                                                                                    |   |
|                                            | ✿ Parc ~                                                                                                    | Houveres                                        | ement - Otmateur                                                                                                    |               |                                                                                                    |                                             |            |                                                                                                    |   |
|                                            | G Assistance ~                                                                                                    | Identifiant                                     | asmaa                                                                                                    |               |                                                                                                    |                                             |            |                                                                                                    |   |
|                                            | 🖨 Outils 🗸 🗸                                                                                                    | Nom de famille                                  | el jraoui                                                                                                    |               |                                                                                                    |                                             |            |                                                                                                    |   |
|                                            | Administration ~     Administration ~                                                                                                    | Prénom                                          | asmaa                                                                                                    |               |                                                                                                    |                                             |            |                                                                                                    |   |
|                                            | R Groupes                                                                                                    | Confirmation                                    | ••••                                                                                                    |               |                                                                                                    |                                             |            |                                                                                                    |   |
|                                            |                                                                                                    | mot de passe                                    | L'utilisation des fuseaux horaires n'a pas été activé.                                                                                                    |               |                                                                                                    |                                             |            |                                                                                                    |   |
|                                            | Règles     Dictionnaires                                                                                                    | Fuseau horaire                                  | Exécutez la commande "php bin/console<br>database:enable_timezones" pour l'activer.                                                                                                    |               |                                                                                                    |                                             |            |                                                                                                    |   |
|                                            | & Profils                                                                                                    | Actif                                           | Oui -                                                                                                    | Courrie       | is + O                                                                                                    |                                             |            |                                                                                                    |   |
|                                            | C File d'attente des<br>notifications                                                                                                    | Valide depuis                                   |                                                                                                    | t O Valide j  | usqu'à                                                                                                    | m 0                                         |            |                                                                                                    |   |
|                                            | Journaux                                                                                                    | Téléphone                                       |                                                                                                    |               |                                                                                                    |                                             |            |                                                                                                    |   |
|                                            |                                                                                                    | mobile                                          |                                                                                                    | Catégo        | rie * i                                                                                                    | +                                           |            |                                                                                                    |   |
| _                                          | // Distriction in motory                                                                                                    | Téléphone 2                                     |                                                                                                    |               |                                                                                                    |                                             |            |                                                                                                    |   |
|                                            |                                                                                                    |                                                 |                                                                                                    |               |                                                                                                    | 🖸 💿 🐚 🗐 🤗                                   |            |                                                                                                    |   |
| [En fonction] - Oracle VI<br>Machine Écran | M VirtualBox<br>Entrée Périph                                                                                                    | ériques A                                       | lide                                                                                                    |               |                                                                                                    |                                             |            |                                                                                                    | D |
| [En fonction] - Oracle VI<br>Machine Écran | M VirtualBox<br>Entrée Périph<br>Activities V Fi                                                                                                    | ériques A                                       | lide                                                                                                    | Oct 16        | 11:18                                                                                                    |                                             |            | <b>素 4</b> 0 습                                                                                                    | D |
| (En fonction) - Oracle VI<br>Machine Écran | M VirtualBox<br>Entrée Péripho<br>Attivities C Fi<br>G G Accueit - GL                                                                                                    | ériques A<br>refox ESR<br>.PI ×                 | © Server Not Found × +                                                                                                    | Oct 16        | 11:18                                                                                                    | _                                           | _          | ≛ 40 û<br>~ ×                                                                                                    | D |
| (En fonction) - Oracle VI<br>Machine Écran | M VirtualBox<br>Entrée Périphe<br>C C Accueit- GL<br>C                                                                                                    | ériques A<br>refox ESR<br>PI ×                  | O Server Not Found × +                                                                                                    | Oct 16        | 11:18                                                                                                    | _                                           | 義 ☆        | + ↓ 0<br>-> ×<br>© ⊕ £ ≡                                                                                                    | ð |
| (En fonction) - Oracle VI<br>Machine Écran | M VirtualBox<br>Entrée Périphe                                                                                                    | ériques A<br>refox ESR<br>PI ×<br>O D           |                                                                                                    | Oct 16        | 11-18                                                                                                    |                                             | 落 ☆        | transition (c)<br>transition (c)<br>transition (c                                                                                                    | đ |
| (En fonction) - Oracle VI<br>Machine Écran | M VirtualBox<br>Entrée Périphe                                                                                                    | ériques A<br>refoxESR<br>PI ×                   | O Server Not Found × +<br>D locathost/plpifront/helpdesk.public.php<br>@ Accueil                                                                                                    | Oct 16        | 11:18                                                                                                    |                                             | ¥4 ∰       | entre races                                                                                                    | ð |
| (En fonction) - Oracle VI<br>Machine Écran | M VirtualBox<br>Entrée Périphu<br>C C Accuel - GL<br>C C C C C C C C C C C C C C C C C C C                                                                                                     | ériques A<br>refox ESR<br>PI ×<br>C             | lide<br>○ Server Not Found × +<br>) localhost/glpiffront/helpdesk.public.php<br>@ Accueil<br>○ Tickets                                                                                                    | Oct 16<br>+ c | 1118                                                                                                    | NOTES FURILIQUES                            | <b>张 ☆</b> | enterina enterina en                                                                                                    | ٦ |
| (En fonction) - Oracle VI<br>Machine Écran | M VirtualBox<br>Entrée Périph<br>C C Accuel - GL<br>← → C<br>← Accuel<br>← Créer un ticket<br>0 Tickets                                                                                                    | ériques A<br>refoxESR<br>PI ×<br>O C            | O Server Not Found × +       ○ Server Not Found × +       ○ Locathost/glp/front/helpdesk.public.php       @ Accueil       O Tickets       ● Nouveau                                                                                                    | Oct 16        | 1118<br>réer un ticket                                                                                                | NOTES PUBLIQUES                             | 茶 ☆        | trate race                                                                                                    | 0 |
| (En fonction) - Oracle VI<br>Machine Écran | M VirtualBox<br>Entrée Périphe                                                                                                    | ériques A<br>refoxese<br>PI                     | \ide<br>O Server Not Found × +<br>D locathost/glp/front/helpdesk.public.php<br>@ Accueil<br>O Tickets<br>● Nouveau<br>O En cours (Attribué)                                                                                                    | Oct 16        | 11:18<br>Her un ticket                                                                                                | NOTES PUBLIQUES                             | 発 ☆        | et de la constante de la constante de la cons                                                                                                    | J |
| (En fonction) - Oracle VI<br>Machine Écran | M VirtualBox<br>Entrée Périphu<br>Activities € F<br>G Accuell - GL<br>← → C<br>← → C<br>← Accuell<br>+ Créer un ticket<br>© Fore aux ques                                                                                                    | ériques A<br>refox ESR<br>PI ×<br>P             | Q Server Not Found × + D localhost/glpi/front/helpdesk.public.php @ Accueil  C Tickets Nouveau C En cours (Attribué) En cours (Attribué) En cours (Plantife)                                                                                                    | Oct 16        | 1118<br>Her un ticket                                                                                                 | NOTES PUBLIQUES                             | 落 ☆        | et de la<br>v x<br>© @ ĝ ĝ ≡<br>Set-Service                                                                                                    | 0 |
| (En fonction) - Oracle VI<br>Machine Écran | M VirtualBox<br>Entrée Périphu<br>Activities ● F<br>G Accuel - GL<br>← → C<br>← → C<br>← → C<br>← Accuel<br>← Créer un ticket<br>⊕ Réservations<br>⊕ Foire aux quest                                                                                                    | ériques A<br>refox ESR<br>PI ×<br>C C<br>C<br>C | Image: Server Not Found       x       +         Isocalhost/glpl/front/helpdesk.public.php       Image: Server Not Found       x         Image: Server Not Found       x       +       x         Image: Server Not Found       x       +       x       +         Image: Server Not Found       x       +       x       +       +       +       +       +       +       +       +       +       +       +       +       +       +       +       +       +       +       +       +       +       +       +       +       +       +       +       +       +       +       +       +       +       +       +       +       +       +       +       +       +       +       +       +       +       +       +       +       +       +       +       +       +       +       +       +       +       +       +       +       +       +       +       +       +       +       +       +       +       +       +       +       +       +       +       +       +       +       +       +       +       +       +       +       +       +       + </td <td>Oct 16</td> <td>1118<br/>Her un ticket</td> <td>NOTES PUBLIQUES</td> <td>落 ☆</td> <td>terior<br/>terior<br/>terio</td> <td>Ð</td> | Oct 16        | 1118<br>Her un ticket                                                                                                 | NOTES PUBLIQUES                             | 落 ☆        | terior<br>terior<br>terio | Ð |
| (En fonction) - Oracle VI<br>Machine Écran | M VirtualBox<br>Entrée Périph<br>Activities O F<br>C G Accuell - Cu<br>C C C C<br>Accuell<br>+ Order un ticket<br>© Foire aux ques                                                                                                    | ériques A<br>refox ESR<br>Pl ×                  | Alde<br>O Server Not Found × +<br>Iocalhost/glpi/front/helpdesk.public.php<br>Accoull      O Tickets     Nouveau     C En cours (Attribué)     En cours (Attribué)     En cours (Planfilé)     En attente     DBardos                                                                                                    | <b>Oct 16</b> | 1118<br>Her un ticket                                                                                                 | NOTES PUBLIQUES                             | Ra 公       | trefe nace                                                                                                    | 0 |
| (En fonction) - Oracle VI<br>Machine Écran | M VirtualBox<br>Entrée Périph<br>Activities P F<br>C G Accueil - GL<br>← → C<br>← Accueil<br>+ Créer un ticket<br>© Foire aux ques                                                                                                    | ériques A<br>refox ESR<br>.PI ×<br>O D<br>P     | Aide                                                                                                    | Oct 16        | eler un ticket                                                                                                    | NOTES PUBLIQUES                             | 茶 ☆        | traiteraces                                                                                                    | 0 |
| (En fonction) - Oracle VI<br>Machine Écran | M VirtualBox<br>Entrée Périph<br>C C C C C C C C C C C C C C C C C C C                                                                                                     | ériques A<br>refox ESR<br>PI ×<br>C C<br>C      | O Server Not Found × +         D localhost/glp/front/helpdesk.public.php         Ø Accuell         O Tickets         Nouvrau         O En cours (Attribué)         En cours (Planfife)         En attente         O Résolu         O Résolu         O Résolu                                                                                                    | Oct 16        | 1118<br>Her un Holert<br>0<br>0<br>0<br>0<br>0<br>0                                                                   | NOTES PUBLIQUES                             | 茶 ☆        |                                                                                                    | 0 |
| (En fonction) - Oracle VI<br>Machine Écran | M VirtualBox<br>Entrée Périph<br>Activitie Priph<br>Activitie Priph<br>Accueil<br>Accueil<br>Acu | ériques A<br>refox ESR<br>PI ×<br>C C<br>C      | O Server Not Found × +         O localhost/glpi/front/helpdesk.public.php         O Accuell         O Tickets         ● Accuell         O En cours (Attribué)         En cours (Plantflé)         ● En attente         O Résolu         ○ Clos         ■ Supprimé                                                                                                    | 0ct16         | 1118<br>ever un ticket<br>0<br>0<br>0<br>0<br>0<br>0<br>0<br>0<br>0<br>0<br>0<br>0<br>0<br>0<br>0<br>0<br>0<br>0<br>0 | NOTES PUBLICOES                             | <b>张 ☆</b> | Image: with a constraint of the constraint of the constraint of th                                                                                                    | 0 |
| (En fonction) - Oracle VI<br>Machine Écran | M VirtualBox<br>Entrée Périph<br>C Celent-GL<br>← → C<br>← Accueil<br>← Accueil<br>← Accueil<br>← Accueil<br>← Accueil<br>← Accueil<br>← Créer un tekets<br>⊕ Réservations<br>⊕ Foire aux ques                                                                                                    | ériques A<br>refox ESR<br>PI ×<br>C C<br>C      | O Server Not Found × +         O localhost/glpi/front/helpdesk.public.php         O Accuell         O Tickets         ● Accuell         O En cours (Attribué)         ● En cours (Attribué)         ● En cours (Planffé)         ● En attente         ○ Résolu         ○ Clos         ■ Supprimé         PLUX #35 PUELCS                                                                                                    | 0ct16         | 1118<br>ever un ticket<br>0<br>0<br>0<br>0<br>0<br>0<br>0<br>0<br>0<br>0<br>0<br>0<br>0<br>0                          | NOTES PUBLICOLES                            | 茶 ☆        | ÷ ↓ ↓<br>× ×<br>© ⊕ ♪ ≡<br>Set-Service                                                                                                    | 0 |
| (En fonction) - Oracle VI<br>Machine Écran | M VirtualBox<br>Entrée Périph<br>C Celent-GL<br>← → C<br>← Accueil<br>← Accueil<br>← Accueil<br>← Accueil<br>← Accueil<br>← Accueil<br>← Créer un teket<br>⊕ Réservations<br>⊕ Foire aux ques                                                                                                    | ériques A<br>refox ESR<br>PI ×<br>C C<br>C      | Alde                                                                                                    | 0ct16         | 1118<br>ever un ticket<br>0<br>0<br>0<br>0<br>0<br>0<br>0<br>0<br>0                                                   | NOTES PUBLICUES                             | <b>张 ☆</b> | ÷ ↓ ↓<br>× ×<br>© ⊕ ♪ ≡<br>Set-Service                                                                                                    | 0 |
| (En fonction) - Oracle VI<br>Machine Écran | M VirtualBox<br>Entrée Périph<br>C Calculation<br>C Accuell<br>C Créer un ticket<br>C Créer un ticket<br>C Réservations<br>Réservations<br>Priore aux ques                                                                                                    | ériques A<br>refox ESR<br>PI ×<br>C C<br>C      | Alde                                                                                                    | 0ct16         | 1118<br>ever un ticket<br>0<br>0<br>0<br>0<br>0<br>0<br>0<br>0<br>0                                                   | NOTES PUBLICUES                             | 茶 ☆        | ÷ ↓ ↓<br>× ×<br>© ⊕ ♪ ≡<br>Set-Sende                                                                                                    | 0 |

#### Veuillez rentrer le nom , prénom , mode de passe et choisir le profile Self-profile

L'utilisateur peut se connecter à son compte sur l'interface GLPI pour soumettre un nouveau ticket en cas de problème ou de demande d'assistance. Après s'être connecté, il accède à la section **Assistance** et clique sur **Ajouter un ticket**. Il doit ensuite remplir les informations comme le titre, la description du problème, et le niveau d'urgence. Une fois le ticket soumis, il est automatiquement envoyé à l'équipe technique. Un technicien sera alors assigné pour gérer et résoudre la demande dans les plus brefs délais.

| Act | ivities 😆 Firefox ESI    | R                                          |                                                | Oct 17 12:15                             |                   |     | <b></b> ●) | â |  |  |  |  |  |
|-----|--------------------------|--------------------------------------------|------------------------------------------------|------------------------------------------|-------------------|-----|------------|---|--|--|--|--|--|
| ē   | G Interface simplifiée - | GLPIX                                      | +                                              |                                          |                   | `   | /          | × |  |  |  |  |  |
| ←   | $\rightarrow$ C          | 0 🗅 lo                                     | <b>calhost</b> /glpi/front/tracking.injector.p | hp E                                     | ] 🔻 🖒             | 9 ( | )<br>1     | = |  |  |  |  |  |
|     | <b>G</b> LPI             | <u>ہ</u>                                   | Accueil                                        | S                                        | Self-Service AE Y |     |            |   |  |  |  |  |  |
| •   | · Accueil                | Description de la demande ou de l'incident |                                                |                                          |                   |     |            |   |  |  |  |  |  |
| +   | Créer un ticket          |                                            |                                                |                                          |                   |     |            |   |  |  |  |  |  |
| 0   | Tickets                  |                                            | Туре                                           | Demande *                                |                   |     |            |   |  |  |  |  |  |
| Ē   | Réservations             |                                            | Catégorie                                      | v i                                      |                   |     |            |   |  |  |  |  |  |
| Ø   | Foire aux questions      |                                            | Irrence                                        | Movenne                                  |                   |     |            |   |  |  |  |  |  |
|     |                          |                                            | Élémenteién                                    | L                                        |                   |     |            |   |  |  |  |  |  |
|     |                          |                                            | Elements associes                              | T                                        |                   |     |            |   |  |  |  |  |  |
|     |                          |                                            | Observateurs                                   |                                          |                   |     |            |   |  |  |  |  |  |
|     |                          |                                            | Titre                                          | demande d'installation application       |                   |     |            |   |  |  |  |  |  |
|     |                          |                                            | Description *                                  | Paragraphe V B I ····                    |                   |     |            |   |  |  |  |  |  |
|     |                          |                                            |                                                | je demand <u>d'installation</u> teams    |                   |     |            |   |  |  |  |  |  |
|     |                          |                                            |                                                |                                          |                   |     |            |   |  |  |  |  |  |
|     |                          |                                            |                                                |                                          |                   |     |            |   |  |  |  |  |  |
|     |                          |                                            |                                                | Fichier(s) (2 Mio maximum) i             |                   |     |            |   |  |  |  |  |  |
| ×   | CRéduire le menu         |                                            |                                                | Glissez et déposez votre fichier ici, ou |                   |     |            |   |  |  |  |  |  |

Connexion : Connectez-vous à GLPI avec vos identifiants de technicien ou administrateur

Accès aux tickets : Une fois connecté, allez dans le menu "Assistance" et cliquez sur "Tickets" pour voir la liste des tickets ouverts ou assignés.

| 🙋 asmaaa | [En fonction] - | Oracle VM | VirtualBox                                                                                                    |                                                                                                    |                                                                                                    |                                                                            |                                                                                                    |       |                             |                                |                                     |                    |       |          |     |       | O     | $\times$ |
|----------|-----------------|-----------|----------------------------------------------------------------------------------------------------|----------------------------------------------------------------------------------------------------|----------------------------------------------------------------------------------------------------|----------------------------------------------------------------------------|----------------------------------------------------------------------------------------------------|-------|-----------------------------|--------------------------------|-------------------------------------|--------------------|-------|----------|-----|-------|-------|----------|
| Fichier  | Machine         | Écran     | Entrée                                                                                                    | Périphériques                                                                                                    | Aide                                                                                                    |                                                                            |                                                                                                    |       |                             |                                |                                     |                    |       |          |     |       |       |          |
|          |                 |           |                                                                                                    |                                                                                                    |                                                                                                    |                                                                            |                                                                                                    |       |                             |                                |                                     |                    |       |          |     |       |       |          |
|          |                 |           | Activiti                                                                                                    | es 🚯 Firefox ESR                                                                                                    |                                                                                                    |                                                                            |                                                                                                    | Oct 1 | 6 11:23                     |                                |                                     |                    |       | *        | ()  |       |       |          |
|          |                 |           | ē                                                                                                    | Tickets - GLPI                                                                                                    | × () Serve                                                                                                    | r Not Found                                                                | × +                                                                                                    |       |                             |                                |                                     |                    |       | $\sim$   | ×   |       |       |          |
|          |                 |           | ← →                                                                                                    | C                                                                                                    | 🗘 🗅 localhost                                                                                                    | t/glpi/front/tick                                                          | et.php                                                                                                    |       |                             |                                |                                     | ŵ                  |       | غ ھ      | ე ≡ |       |       |          |
|          |                 |           | <ul> <li>Find m</li> <li>Assist</li> <li>Assist</li> <li>Ti</li> <li>t</li> <li>c</li> <li>c</li> <li>c</li> <li>c</li> <li>c</li> <li>c</li> </ul> | Create ticket     Create ticket     Create ticket     Create ticket     Create ticket     Create ticket     Create ticket     Create ticket     Create ticket     Create ticket     Create ticket     Create ticket     Create ticket     Create ticket     Create ticket | Home / Ø Assistant     Chan     Chan     Ch |                                                                            | e / O Tickets + Q (2) B (0) Search<br>teristics - Status * is * Not solved *<br>e (ri group) (2) Eastch (2) (2)<br>(1) (2) (2) (2) (2) (2) (2) (2) (2) (2) (2 |       | ER - A:<br>ER TI<br>asmaa j | Q<br>SSIGNED TO -<br>ECHNICIAN | Technician<br>Emité racine (tree st | TIME TO<br>RESOLVE |       |          |     |       |       |          |
|          |                 |           | ی<br>ت                                                                                                    | Recurrent tickets                                                                                                    | d'ir<br>apj                                                                                                    | 1 demande New 2024-10-16 09:21 2024-10-16<br>d'Installation<br>application |                                                                                                    |       | 24-10-16 09:21              | a hada ana Y                   |                                     |                    |       |          |     |       |       |          |
|          |                 |           | ಕ                                                                                                    | Recurrent changes                                                                                                    | 20                                                                                                    | ~ rows                                                                     | page                                                                                                    |       |                             | Showing 1 to                   | 2 of 2 rows                         |                    |       |          |     |       |       |          |
|          |                 |           | ВM                                                                                                    |                                                                                                    |                                                                                                    |                                                                            |                                                                                                    |       |                             |                                |                                     |                    |       |          |     |       |       |          |
|          |                 |           | ₫ To                                                                                                    |                                                                                                    |                                                                                                    |                                                                            |                                                                                                    |       |                             |                                |                                     |                    |       |          |     |       |       |          |
|          |                 |           | © A0                                                                                                    | dministration ~                                                                                                    |                                                                                                    |                                                                            |                                                                                                    |       |                             |                                |                                     |                    |       |          |     |       |       |          |
|          |                 |           | (g) 56                                                                                                    |                                                                                                    |                                                                                                    |                                                                            |                                                                                                    |       |                             |                                |                                     |                    |       |          |     |       |       |          |
|          |                 |           | « Co                                                                                                    |                                                                                                    |                                                                                                    |                                                                            |                                                                                                    |       |                             |                                |                                     |                    |       |          |     |       |       |          |
|          |                 |           |                                                                                                    |                                                                                                    | _                                                                                                    |                                                                            |                                                                                                    |       |                             |                                |                                     |                    |       |          |     |       |       |          |
|          |                 |           |                                                                                                    |                                                                                                    |                                                                                                    |                                                                            |                                                                                                    |       |                             |                                |                                     |                    | 2 💿 📜 | <b>ð</b> |     | 🗆 👉 🔽 | TRL D | ROITE    |

**Traitement** : Cliquez sur le ticket pour afficher ses détails, y ajouter des commentaires, modifier son statut (en cours, résolu) et assigner les actions nécessaires pour le résoudre.

| asmaaa (En fonction) - Oracle VM VirtualRov |                                        |                                                |                                                     | – ā X                 |
|---------------------------------------------|----------------------------------------|------------------------------------------------|-----------------------------------------------------|-----------------------|
| Fichier Machine Écran Entrée Périnhér       | ques Aide                              |                                                |                                                     |                       |
|                                             | daes Alde                              |                                                |                                                     |                       |
|                                             |                                        |                                                |                                                     |                       |
| Activities O Firen                          | DI ESK                                 | 0(16)11:23                                     | ± • U                                               | i                     |
| S2 Ticket (#1) - de                         | mande d'in × U Server Not Found × -    | F                                              | ~ ×                                                 |                       |
| ← → C                                       | O localhost/glpi/front/ticket.form.php | ??id=1                                         | ☆ ♡ ④ ♪ =                                           |                       |
| GLPI                                        |                                        | ets + Q 🟠 🖬 🔟 Search                           | Q Technician<br>Entité racine (tree structure) TE ~ |                       |
| ⇒ Find menu                                 | « < III                                | demande d'installation application (1)         | 2/2                                                 |                       |
| 🗇 Assets                                    | Tisket                                 |                                                |                                                     |                       |
| G Assistance                                | <ul> <li>Statistics</li> </ul>         | Created: ③ 2 minutes ago by 🎗 el jraoui asmaa  | ① Ticket ^                                          |                       |
| ① <u>I</u> ickets                           | Anerouale                              | demande d'installation application             | Opening date                                        |                       |
| + Create ticket                             | Knowledge base                         |                                                | 2024-10-16 09:21:0:                                 |                       |
| △ Problems                                  | Ritowiedge base                        | je demand installation PHP et Java dans mon Pc | Туре                                                |                       |
| 🖒 Changes                                   | Coete                                  |                                                | Request +                                           |                       |
| 😂 <u>P</u> lanning                          | Repierts                               |                                                | Category                                            |                       |
| ও St <u>a</u> tistics                       | Projects                               |                                                | ······································              |                       |
| ත් Recurre <u>n</u> t tic                   | ets Project tasks                      |                                                | Charlan                                             |                       |
| ති Recurre <u>n</u> t cha                   | inges Chapters                         |                                                | Status                                              |                       |
| 🔁 Management                                | Historical                             |                                                | • New *                                             |                       |
| 🖨 Tools                                     | All                                    |                                                | Request source                                      |                       |
| Administration                              | ~ All                                  |                                                | Helpdesk v i                                        |                       |
|                                             | ·                                      |                                                | Urgency                                             |                       |
| 🛠 Collapse menu                             |                                        | Answer ~ 72                                    | E ↓ E Save                                          |                       |
|                                             |                                        |                                                |                                                     |                       |
|                                             |                                        |                                                | 2 💿 📜 🗖 🖉 🗐 [                                       | 💻 🔚 🚺 🔇 💽 CTRL DROITE |

**Clôture** : Une fois la demande traitée, vous pouvez clôturer le ticket en modifiant son statut à **"Résolu"** ou **"Clos"**.

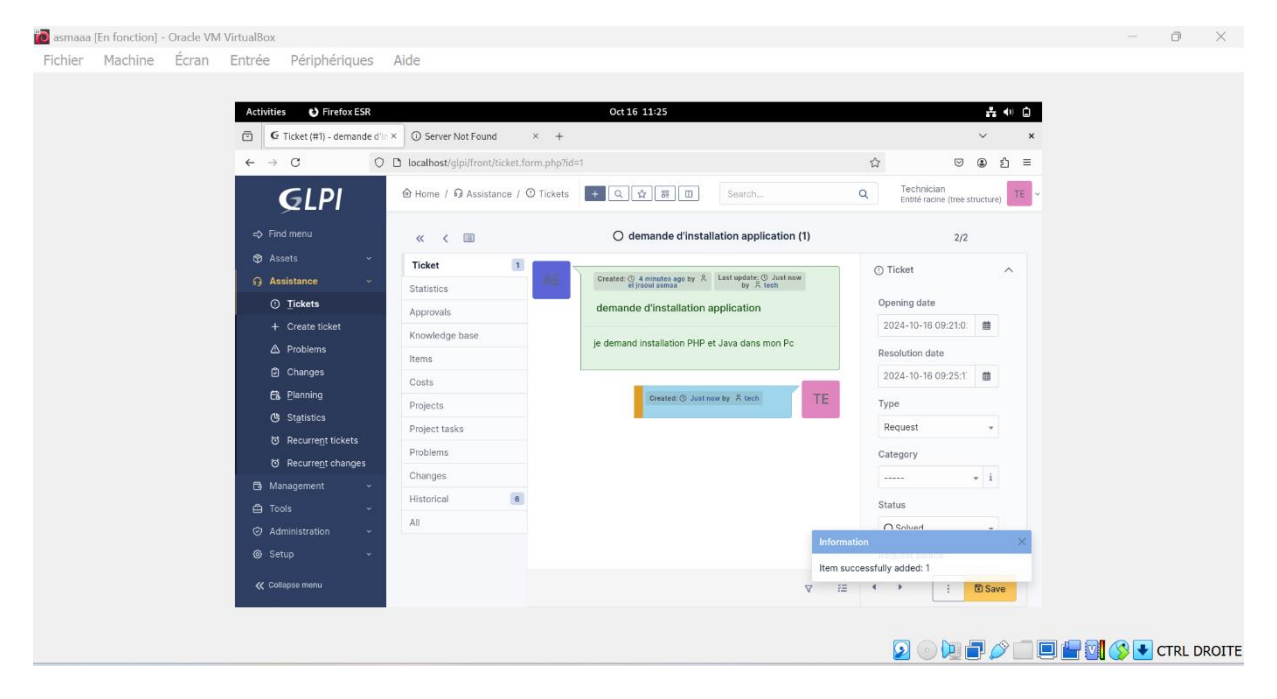